## How to Set up Office 365 email using the iOS Mail app

## Go to your iPhone or iPad's **Settings** > scroll down and tap **Accounts & Passwords** > **Add Account**.

**Note:** If you're on iOS 10, go to **Mail > Accounts >Add Account**.

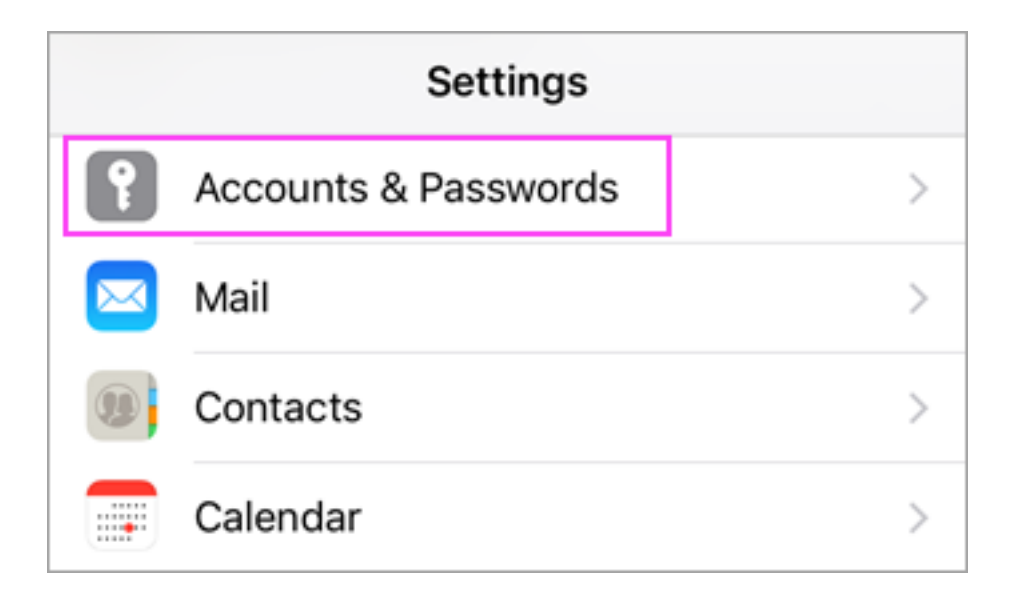

| Settings Accounts & Passwords                |   |
|----------------------------------------------|---|
|                                              |   |
| App & Website Passwords                      | > |
| ACCOUNTS                                     |   |
| iCloud<br>Contacts, Photos, Storage & Backup | > |
| Add Account                                  | > |

Select Exchange.

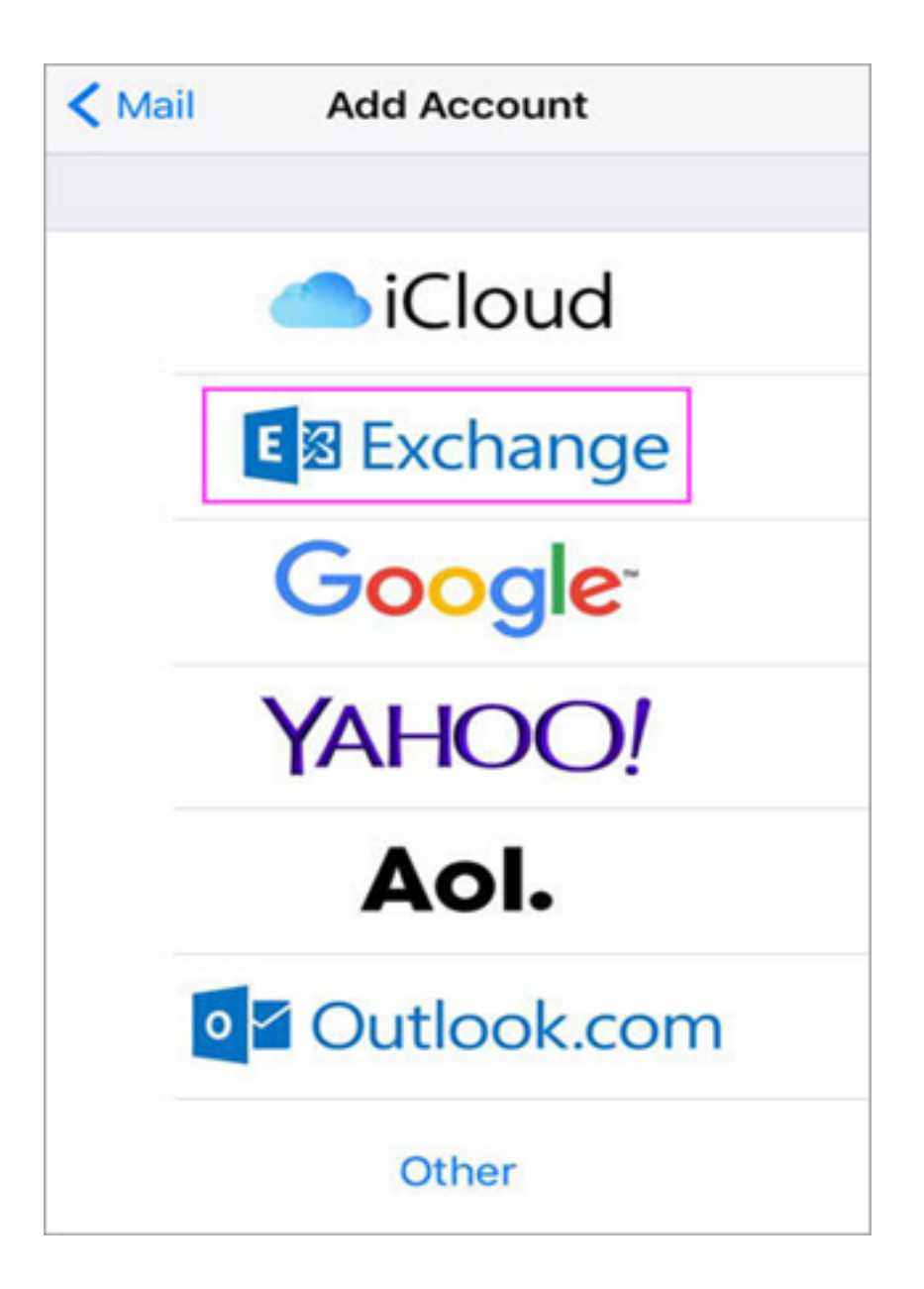

Enter your Office 365 or Exchange email address and a description of your account. Tap **Next**.

Note: For example, *xyz@lakewoodmontessori.org* 

| Cancel      | Exchange             | Next |
|-------------|----------------------|------|
|             |                      |      |
| Email       | TRoussel@contoso.com |      |
| Description | Exchange             |      |
|             |                      |      |

Tap Sign In.

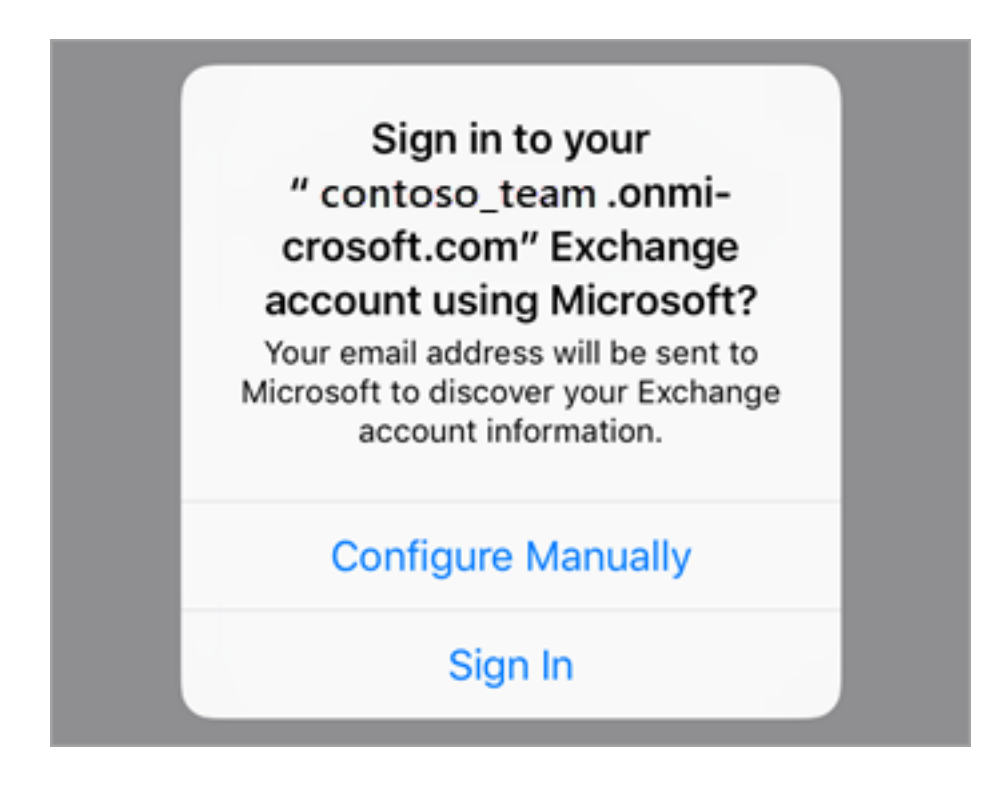

Enter the password associated with your email account. Tap Sign in.

| Microsoft      |             | 内 |
|----------------|-------------|---|
| TRoussel@@     | contoso.com | R |
| Enter password | 1           |   |
| Password       |             |   |
| Back           | Sign in     |   |

The Mail app may request certain permissions. Tap Accept.

| iOS Accounts<br>iOS Accounts needs permission to:                                      |
|----------------------------------------------------------------------------------------|
| <ul> <li>Access your mailboxes </li> <li>Sign you in and read your profile </li> </ul> |
| You're signed in as:<br>TRoussel@contoso.com                                           |
| Show details                                                                           |
| Accept                                                                                 |

Choose the services you want to sync with your iOS device and tap Save. You're done!

Online URL: <u>https://support.quikbox.com/article.php?id=176</u>